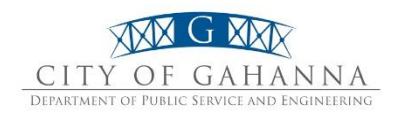

Spring 2018

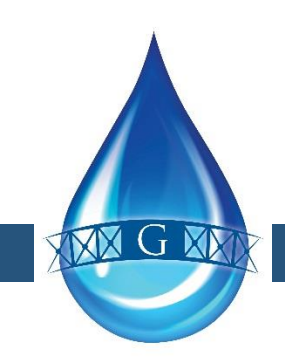

gahanna.gov/utilities

## New Ways to Receive and Pay Your Utility Bill

Customers will notice a new, easier-to-read bill format, as shown on the back of this page. The new format features a graph of past usage so customers can see at a glance how they are doing conserving water. Payments and other adjustments will now be listed on the bill as well, making it easier to understand what is being charged and when. The various payment options are listed on the back of the bill for easy reference.

Additional customer service improvements are available through our new Customer Portal – accessible from our website at http://www.gahanna.gov/pay-a-bill or directly at https://gahanna.authoritypay.com – where Gahanna utility customers can now sign up for or access:

- Paperless e-Bill
- Online payments via e-Check and Credit or Debit Card
- Bill copies and Payment history
- Customer newsletters

Customers will find the new portal to be user-friendly, with convenient features such as paperless billing and payment history. The new option of paying by e-Check provides a way to pay online without a processing fee. The option to pay online using a credit card or debit card also exists, with a fee charged by the payment processor to offset credit card company fees. Phone payments using a credit or debit card will now be made by calling the payment processor at 1-800-487-4567, and a fee will apply from the payment processor.

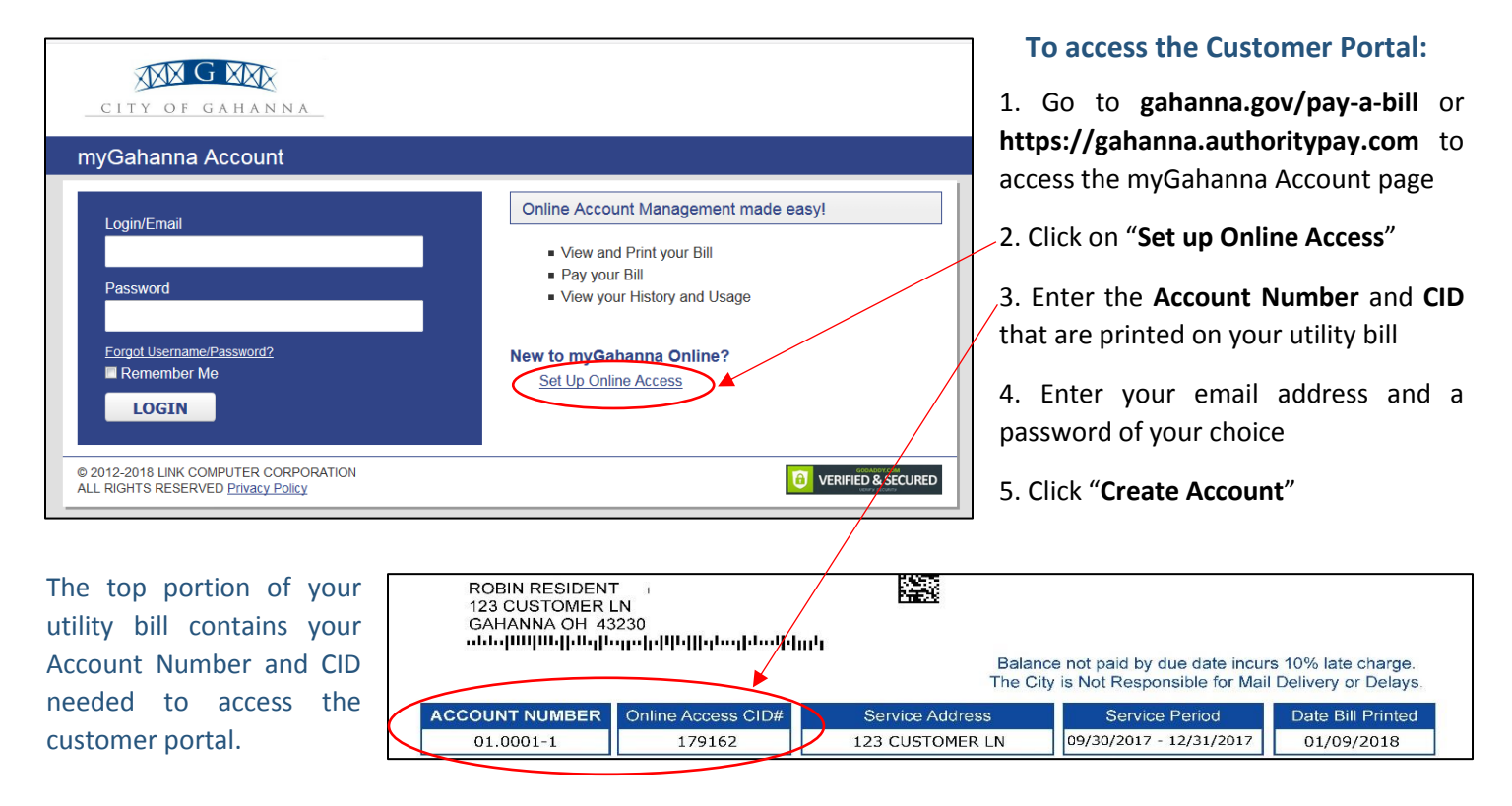

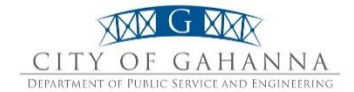

## **NEW BILL FORMAT DETAILS**

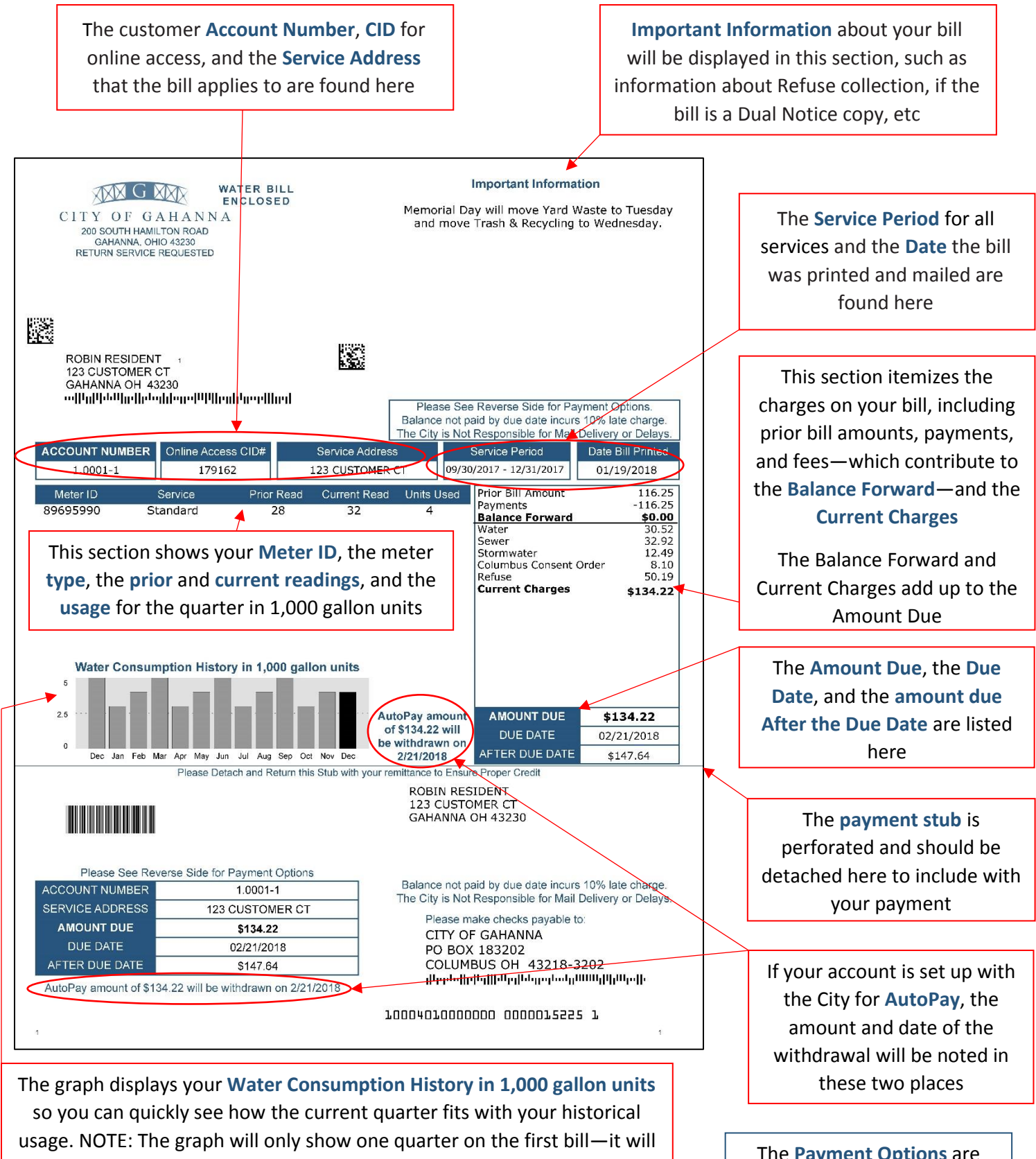

expand over time to include additional quarters of consumption

The **Payment Options** are listed on the back of the bill